|                               | Manipulationa                                                                                                    |                                               |                                                |  |
|-------------------------------|----------------------------------------------------------------------------------------------------|-----------------------------------------------|------------------------------------------------|--|
| Operations                    | ivianipulations                                                                                                    |                                               |                                                |  |
| Activer le module<br>Articles | Eichiers Irakements Mouvements Calcul<br>Fournisseurs<br>Clients<br>Articles                                                                      | « Fichiers » cliquer sur                      |                                                |  |
|                               | Familles articles « Articles »<br>Sous familles articles                                                                                          |                                               |                                                |  |
|                               | TVA                                                                                                    |                                               |                                                |  |
|                               | Types de litiges clients<br>Types de litiges fournisseurs<br>Types de sorties non affectées                                                       |                                               |                                                |  |
|                               | Paramètres société                                                                                                    |                                               |                                                |  |
|                               | Quitter                                                                                                    |                                               |                                                |  |
|                               | Sauin modification d'articles                                                                                                    |                                               |                                                |  |
|                               | ARTICLES Monthé le 11<br>Code<br>Code fournisseur                                                                                                 | Chaix de l'ésdes<br>O Castel<br>& Désignation | Le formulaire de saisie<br>s'affiche à l'écran |  |
|                               | Designation Type appro   Type appro S-and P-pleodepa Dermine commande //   Otépatette 0   Colt rondu certaire 0.00   Unité d'achait Prix de vente |                                               |                                                |  |
|                               | Délai d'acquisition 0.00 meis Taux de possessian 0.00 (en decemb                                                                                  |                                               |                                                |  |
|                               | TVA                                                                                                    |                                               |                                                |  |
|                               | Familie g                                                                                                    | 1.                                            |                                                |  |
|                               | Sous familiei                                                                                                    |                                               |                                                |  |
|                               | Fournesser n                                                                                                    |                                               |                                                |  |
|                               |                                                                                                    |                                               |                                                |  |
| Afficher la liste des         |                                                                                                    |                                               |                                                |  |
| articles déjà créés           | Cliquer sur la « Liste »                                                                                                    |                                               |                                                |  |
|                               | MARTICLES                                                                                                    |                                               |                                                |  |
|                               | Code                                                                                                    | )ésignation                                   |                                                |  |
|                               | 1332 BTE DE 18 C                                                                                                    |                                               |                                                |  |
|                               | 2251 CAHIER 17Y                                                                                                    |                                               | La liste des articles s'affiche à              |  |
|                               |                                                                                                    |                                               | l'écran                                        |  |
|                               |                                                                                                    |                                               | recian                                         |  |
|                               |                                                                                                    |                                               |                                                |  |
|                               |                                                                                                    |                                               |                                                |  |
|                               |                                                                                                    |                                               |                                                |  |
|                               |                                                                                                    | S,7 SETES FERFUREES                           |                                                |  |
|                               |                                                                                                    |                                               |                                                |  |
|                               |                                                                                                    | HAPHITES HE PAR 8                             |                                                |  |
|                               | FEUILLETS 2                                                                                                    |                                               |                                                |  |

| Choisir la fiche de  | ARTICLES                                                                                                    | Cliquer, soit sur le code, soit sur la désignation de l'article à |  |  |
|----------------------|----------------------------------------------------------------------------------------------------|-------------------------------------------------------------------|--|--|
| l'article à modifier | Code Désignation                                                                                                    |                                                                   |  |  |
|                      | 1332 BTE DE 18 CRAYONS DE COULEUR                                                                                                    | modifier                                                          |  |  |
|                      | 2251 CAHIER 17X22 SEYES 1004 AGES                                                                                                    | Remarque : la zone sur laquelle                                   |  |  |
|                      | 22221 CAHIER 24 SEYES 100P PAR 3                                                                                                    | <sup></sup> vous avez cliqué, est grisée.                         |  |  |
|                      | 3111 COFFRET COMPAS MAPED                                                                                                    |                                                                   |  |  |
|                      | 2152 COPIES 21×29,7 5×5 PERFOREES                                                                                                    | Pour revenir à l'écran de modifi-                                 |  |  |
|                      | 2151 COPIES 21×29,7 SEYES PERFOREES                                                                                                    | cation, utiliser la touche                                        |  |  |
|                      | 2121 FELILLETS 21X29 7 SEVES PEBEOR                                                                                                    |                                                                   |  |  |
|                      | 3112 MINI SET TRACAGE 4 PIECES                                                                                                    | – Echap                                                           |  |  |
|                      | 1331 PORTE MINE 0,5 MM PAR 8                                                                                                    | (Attention en mode minuscule)                                     |  |  |
|                      | 3113 REGLE PLATE 30 CM ALUMINIUM                                                                                                    |                                                                   |  |  |
|                      | Saisie modification d'articles                                                                                                    | l a fiche de l'article à modifier                                 |  |  |
|                      | ARTICLES Modifié la 26.03/2002 Choix de l'indee                                                                                         | s'affiche à l'écran                                               |  |  |
|                      | Cede D10                                                                                                    |                                                                   |  |  |
|                      | Code formisseur MISTR<br>Designation Deter SET TUVCAGE APRICES<br>Type appro P E-seal P-presdue Demain commande 29.0302002<br>Otionette |                                                                   |  |  |
|                      |                                                                                                    |                                                                   |  |  |
|                      | Cost rendu ontaire 320 thaté de verte OTE OF 100                                                                                        |                                                                   |  |  |
|                      | Core arreade area 20000                                                                                                    |                                                                   |  |  |
|                      | Détai d'acquisition 0.25 mois Teux de possession 0.15 (in dicimul)<br>Colt commande 553.00                                              |                                                                   |  |  |
|                      | TVA 19.6                                                                                                    |                                                                   |  |  |
|                      | Female 3                                                                                                    |                                                                   |  |  |
|                      | Seus familie 6                                                                                                    |                                                                   |  |  |
|                      | Tearnisseur pun                                                                                                    |                                                                   |  |  |
| <b>F</b> (())        | BURD+                                                                                                    |                                                                   |  |  |
| modification         | Cliquer sur le « Crayon »                                                                                                    |                                                                   |  |  |
|                      | Cliquer sur le bouton                                                                                                    |                                                                   |  |  |
|                      | Correspondant : Famille, Sous-<br>famille, Fournisseur ou TVA<br>Par exemple, la sous-famille                                           |                                                                   |  |  |
|                      |                                                                                                    |                                                                   |  |  |
|                      |                                                                                                    |                                                                   |  |  |
|                      |                                                                                                    |                                                                   |  |  |
|                      |                                                                                                    |                                                                   |  |  |
|                      | Famille Pour revenir à l'écran de saisie, utiliser la touche                                                                            |                                                                   |  |  |
|                      |                                                                                                    |                                                                   |  |  |
|                      | NON RELIE                                                                                                    | Echap                                                             |  |  |
|                      | RELIE                                                                                                    |                                                                   |  |  |
|                      | STYLD BILLE (Attention, en mode minuscule)                                                                                              |                                                                   |  |  |
|                      |                                                                                                    |                                                                   |  |  |
|                      |                                                                                                    |                                                                   |  |  |
|                      | I                                                                                                    |                                                                   |  |  |
| Enregistrer votre    | (prove                                                                                                    | Its form                                                          |  |  |
| modification         |                                                                                                    |                                                                   |  |  |
|                      | Cliquer sur la « Disquette »                                                                                                    |                                                                   |  |  |
| Revenir au Menu      |                                                                                                    |                                                                   |  |  |
|                      | Cliquer sur la « Porte de sortie                                                                                                    |                                                                   |  |  |
|                      |                                                                                                    |                                                                   |  |  |